## 請求書を作成・発行する

## B to B プラットフォーム 請求書

最終更新日:2022年08月05日

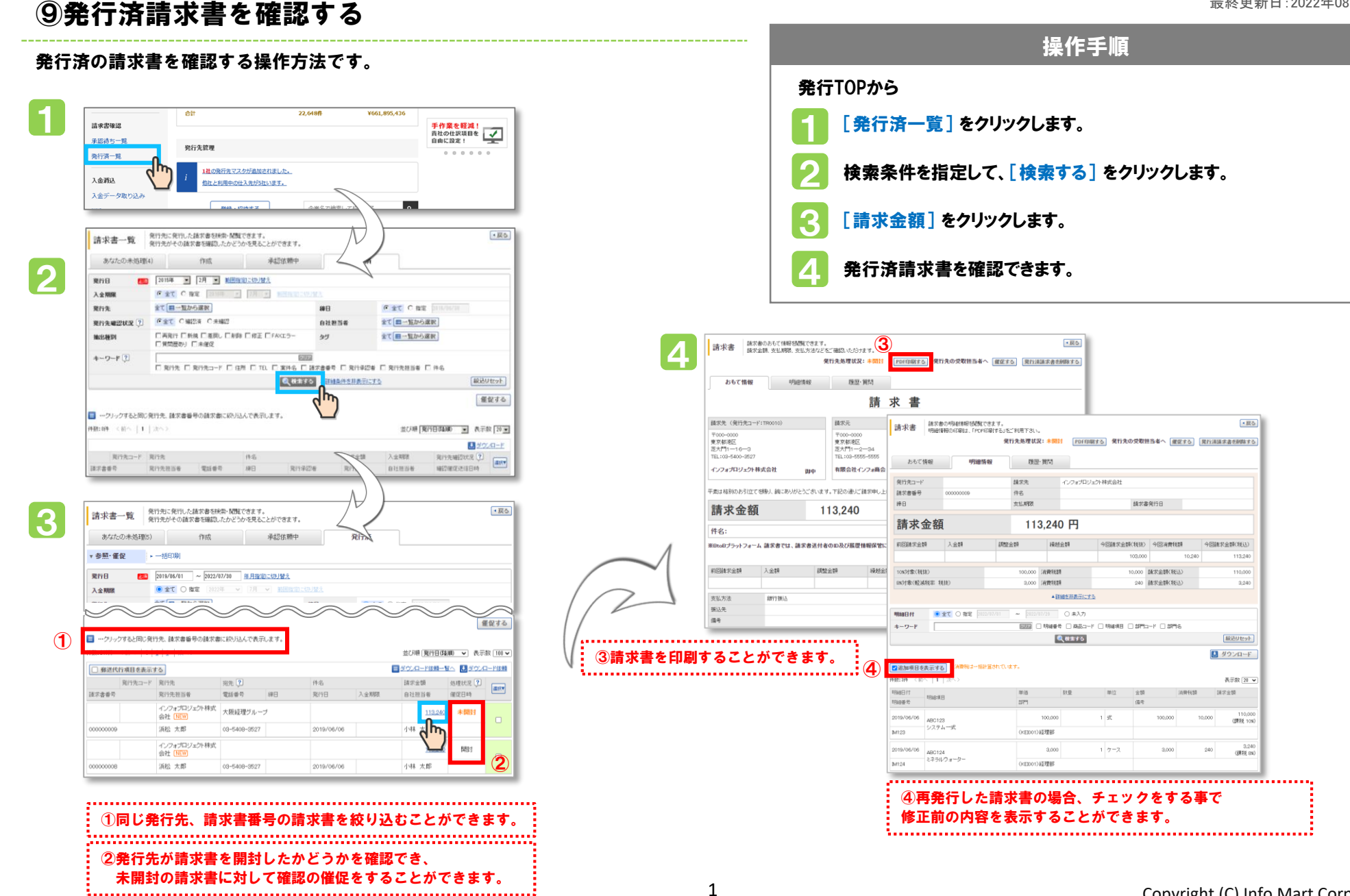